# Sapphire

#### Contains:

- Grade book
- Report Card
- Core Schedule
- Attendance
- Possible Testing
  Component

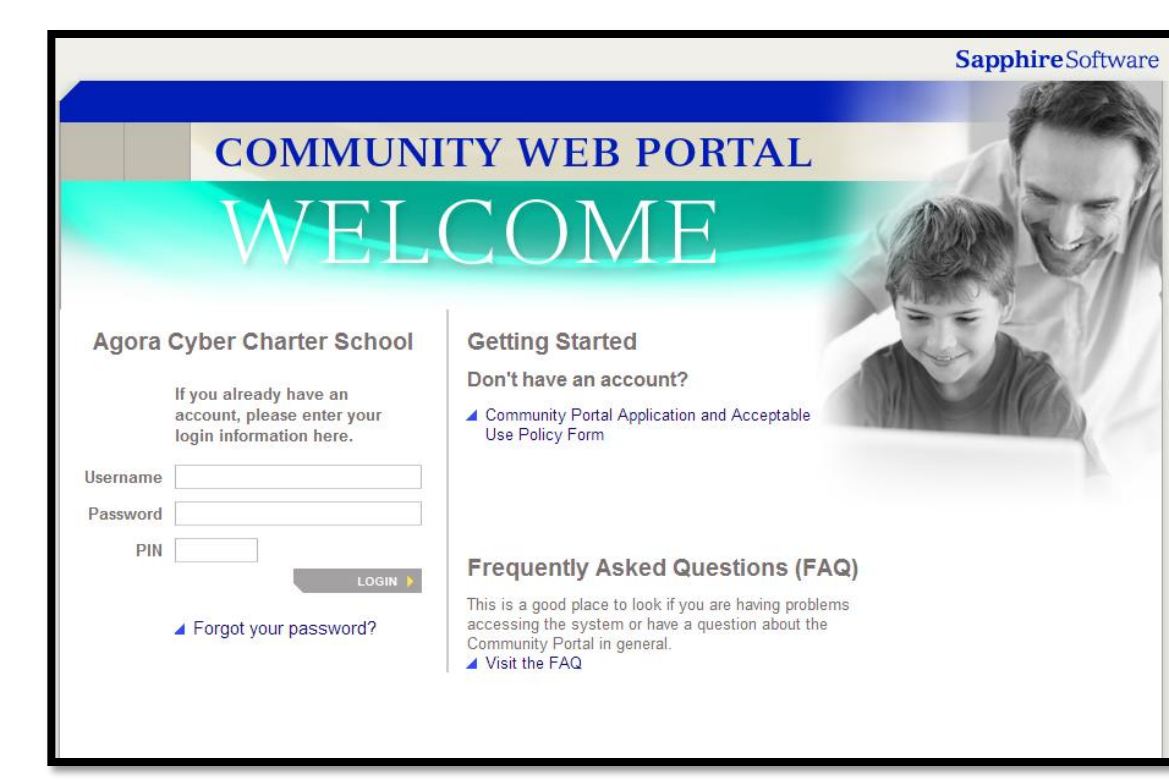

### **Create Your Sapphire Account**

1. Go to Agora's Community Portal at

https://agora-sapphire.k12system.com/CommunityWebPortal/

2. Click on "Community Portal Application and Acceptable Use Policy Form".

| Agora Cyber Charter School    Getting Started      If you already have an account, please enter your login information here.    Don't have an account?      Username    Community Portal Application and Acceptable Use Policy Form                                   |                                                                                                    | COMMUNI | TY WEB PORTAL                                                  |
|----------------------------------------------------------------------------------------------------|----------------------------------------------------------------------------------------------------|---------|----------------------------------------------------------------|
| Agora Cyber Charter School    Getting Started      If you already have an account, please enter your login information here.    Don't have an account?      Username    Community Portal Application and Acceptable Use Policy Form      Password    Date Policy Form |                                                                                                    | WEL     | COME                                                           |
| If you already have an account, please enter your login information here.    If you already have an account?      Username    Acceptable Use Policy Form      Password    Acceptable Use Policy Form                                                                  | Agora Cyber Charter School<br>If you already have an<br>account, please enter your<br>login information here. |         | Getting Started                                                |
| Username Password                                                                                                    |                                                                                                    |         | Community Portal Application and<br>Acceptable Use Policy Form |
| 1 ussworu                                                                                                    | Username                                                                                                    |         |                                                                |
| PIN                                                                                                    | PIN                                                                                                    |         | Encountry Asked Overflows (EAO)                                |

## **Create Your Sapphire Account**

- 3. Scroll down and select the type of account you are applying for, either a Parent Account or Student Account.
- 4. Next accept the Acceptable Use Policy by selecting **Yes** & then **Continue.**

Log OIL button.

Your Community Web Portal User Account will be set up as soon as we receive your Community Web Portal Registration and are able to verify its contents.

You will receive an email when your Community Web Portal User Account is ready for use. Be sure to check your spam filter if necessary and allow 48 business hours for receipt of your email.

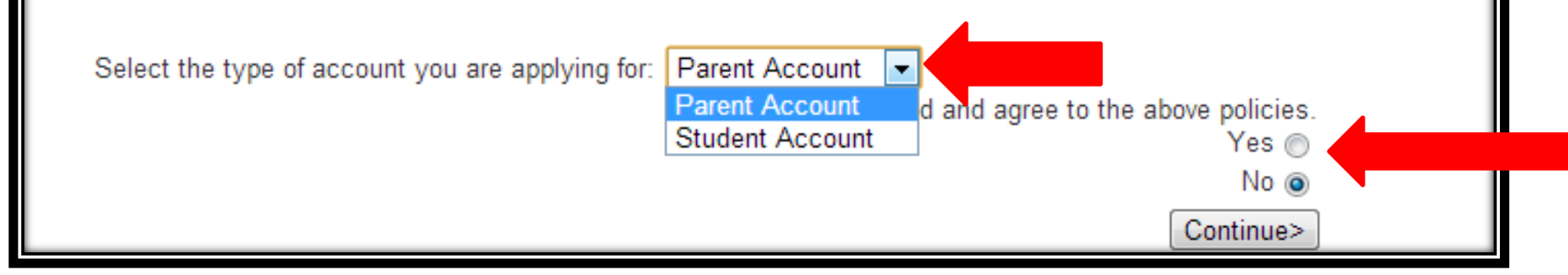

## Create Your Sapphire Account

- 5. Fill in the application and select **Save Form and Continue.**
- Please note to gain access to the student's information through Sapphire , this form must be filled out correctly and precisely.

To gain access to your child's information through the Sapphire Community Web Portal, this form must be filled out correctly and precisely, and then submitted electronically.

Sapphire Community Web Portal Application

School District: Agora Cyber Charter School Current School Year: 2014 Contact Name: Joel Gowman School District's Community Portal Help Desk Phone Number: (610) 230-2317

Family Information

| Applicant         |                                                        |                                    |                                                             |
|-------------------|--------------------------------------------------------|------------------------------------|-------------------------------------------------------------|
|                   | (fine)                                                 | (last)                             |                                                             |
| Name:*            |                                                        |                                    | Relation.* STUDENT                                          |
| Address 1:*       |                                                        |                                    |                                                             |
| Address 2:        |                                                        |                                    |                                                             |
| City:*            |                                                        |                                    | State:* PENNSYLVANIA                                        |
| Zip Code:*        |                                                        |                                    |                                                             |
| None.*            | Work Phone:                                            | Cell Phone                         |                                                             |
| E-Mail.*          |                                                        |                                    |                                                             |
| Login Inform      | Dation (You will be required to know you<br>Username:* | Clemane, Paersoni, and a           | system-assigned FDN to access to your child's information.) |
|                   | Password*:                                             |                                    |                                                             |
|                   | Confirm Password.*                                     |                                    |                                                             |
|                   | Sample Security Questions:                             | <choose a="" question=""></choose> |                                                             |
|                   | Security Question.*                                    |                                    |                                                             |
|                   | Security Answer:*                                      |                                    |                                                             |
| * Indicates requi | red fields                                             |                                    |                                                             |
|                   | 6                                                      | Save Form and Continu              | •                                                           |

#### **Final Steps**

• After submitting your application the Sapphire Admin Users check over application and approves or declines the application.

•You will receive an email within 48 hours if your account has been approved or declined and the appropriate action to take.

•If approved, your email will also include a pin code. Please write it down as we will not have access to this information.

•Return to the Sapphire Community Portal site and enter your username, password and pin code.

Please keep this information in a secure place because it will be used all year to retrieve report cards and review attendance and the grade book.